## Kensington

## KensingtonWorks™

for Windows

| 12/13/2019     |                                                                                                    |
|----------------|----------------------------------------------------------------------------------------------------|
| Version 2.1.8  | " - ProFit Ergo Wired Mouse toevoegen                                                                                                    |
|                | - Lokalisatiestrings voor 'Scrollen rechts' en 'Scrollen links' toevoegen Het lokalisatieprobleem                                                                         |
|                | oplossen dat moet worden gedetecteerd vanaf de landinstellingen                                                                                                    |
|                | - Toetsencombinatie voor 'Scrollen rechts' en 'Scrollen links' herstellen                                                                                                 |
|                | - Lettergrootte vergroten                                                                                                    |
|                | - Probleem met 'Alles minimaliseren' oplossen"                                                                                                    |
| 1/8/2020       |                                                                                                    |
| Version 2.1.10 | " - Probleem oplossen dat Helper niet kan worden hervat nadat deze is verwijderd uit het startmenu                                                                        |
|                | - Probleem oplossen dat Helper stopt tijdens het verwijderproces, voordat de gebruiker dit heeft bevestigd                                                                |
|                | - Storing oplossen van enkele as bij gebruik van dezelfde speciale toets voor trage aanwijzer                                                                             |
|                | - Wit herstellen dat verschijnt bij het aanpassen van de resolutie                                                                                                    |
|                | - Onjuiste UI-partitie herstellen bij een lage resolutie met 125% tekstgrootte                                                                                            |
|                | - Vertalingen toevoegen van het bericht voor downloaden van het stuurprogramma van                                                                                        |
|                | KensingtonWorks                                                                                                    |
|                | - Ergo Vertical Wireless Mouse toevoegen                                                                                                    |
|                | - De afbeelding van de Ergo Wired Mouse bijwerken                                                                                                    |
| 1/9/2020       | - Tutor-afbeeldingen bijwerken"                                                                                                    |
| Version 2.1.11 | - Hardware-id's voor Win 7 BLE-apparaten en Win 7-stuurprogramma bijwerken                                                                                                |
| 2/24/2020      |                                                                                                    |
| Version 2.1.13 | " - Stuurprogramma-update: Bluetooth 3.0 HID's toevoegen voor nieuwe dual-modus trackball/muis                                                                            |
|                | - Probleem oplossen dat bij verwijdering van het cachebestand 'Instellingen' de koppeling met cloudregistratie                                                            |
|                | verloren gaat                                                                                                    |
| 2/25/2020      | - Probleem oplossen met aanmelden bij Google Cloud wanneer gebruiker 'Aan cloud koppelen' selecteert"                                                                     |
| Version 2.1.14 | " - Functiewijziging: 'Tweede sleephandeling' definiëren als 'Slepen loslaten'                                                                                            |
|                | - Pictogram van bericht voor succesvol herstellen van back-up wijzigen"                                                                                                   |
| 3/20/2020      |                                                                                                    |
| Version 2.1.15 | " - Functie voor Scrollen volgen toevoegen                                                                                                    |
|                | <ul> <li>Opdrachten 'emulateButtonClick' en 'emulateButtonPress'voor TAU (testautomatisering)<br/>verwijderen uit releaseversie, vanwege veiligheidsproblemen"</li> </ul> |

## 4/9/2020

| Version 2.1.16 | " - 'Copyright © 2020 ACCO Brands LLC.' bijwerken                                                                                                    |
|----------------|----------------------------------------------------------------------------------------------------|
|                | <ul> <li>Sneltoetsen toevoegen voor ondersteunde toetsen: backspace, pijl omhoog, pijl omlaag</li> <li>Probleem oplossen met enkele as en trage aanwijzer bij het instellen van een andere speciale toets"</li> </ul>              |
|                |                                                                                                    |
| Version 2.1.17 |                                                                                                    |
|                | - Json-bestanden van vertalingen bijwerken voor ""ja"" en ""zh-TW"". (Japans en Traditioneel Chinees)"                                                                                                    |
| 6/5/2020       |                                                                                                    |
| Version 2.1.18 | Navigatiefunctie toevoegen: 'Auto-scrollen'                                                                                                    |
|                | i. Klik op knop om 'Auto-scrollen' in te schakelen                                                                                                    |
|                | ii. Klik op een knop om 'Auto-scrollen' uit te schakelen                                                                                                    |
|                | iii. Twee scrolrichtingen: horizontaal en verticaal                                                                                                    |
|                | iv. Trackball bewegen om 'Auto-scrollen' te starten voor 15 seconden (aftellen begint vanaf de laatste beweging van de trackball)                                                                                                  |
|                | v. Tijdens 'Auto-scrollen' zorgt een lichte/korte beweging van de trackball voor het doorgaan van 'Auto-scrollen'                                                                                                    |
|                | vi. Tijdens 'Auto-scrollen' zorgt een normale beweging van de<br>trackbal voor het wijzigen van de richting van 'Auto-scrollen'                                                                                                    |
|                | vii. Beperking: voor instellingen van 'Auto-scrollen' voor een specifieke applicatie, kan 'Scrollen<br>volgen' niet worden uitgeschakeld door naar een andere applicatie te schakelen, totdat een trackball-<br>knop is aangeklikt |
|                | UI-stroom wijzigen:                                                                                                    |
|                | i. Ga bij het opstarten van KensingtonWorks rechtstreeks naar de pagina voor het<br>configureren van de trackball als een enkele trackball is gekoppeld                                                                            |
|                | ii. Ga naar de pagina voor het configureren van de trackball als een nieuwe trackball is aangesloten                                                                                                    |

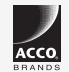

All specifications are subject to change without notice. Products may not be available in all markets. Kensington and the ACCO name and design are registered trademarks of ACCO Brands. Kensington The Professionals' Choice is a trademark of ACCO Brands. All other registered and unregistered trademarks are the property of their respective owners. © 2020 Kensington Computer Products Group, a division of ACCO Brands. All rights reserved. k20-3416-engb

Kensington The Professionals' Choice"